## **Corbett Godaddy Mail Backup Tool**

A Secure Way to Save Godaddy Emails into Local Storage Space

To securely backup Godaddy emails, the Corbett Godaddy Mail Backup Tool is a great solution. This method allows you to easily download your entire account without any issues. So, below are the steps to export Godaddy emails into different solutions.

## Visit Official Page: Corbett Godaddy Mail Backup Tool

Step 1: Download and install your Godaddy backup software on your device.

| 🚳 Corbett Backup & Restore Wizard - A Product by Corbett Inc | -  | ٥      | $\times$ |
|--------------------------------------------------------------|----|--------|----------|
| Copen 💌                                                      | Re | gister | ÷        |

v3.0

Step 2: Click the Open tab at the top of the screen. Click on the Email Accounts, then select the Add Account option.

| -                    | 😵 Corbett Backup & Restore Wizard - A Product by Corbett Inc - |                                                              |    |                               |  |          |   |
|----------------------|----------------------------------------------------------------|--------------------------------------------------------------|----|-------------------------------|--|----------|---|
|                      |                                                                | Open 👻                                                       |    |                               |  | Register | ÷ |
|                      | $\simeq$                                                       | Email Data Files                                             |    |                               |  |          |   |
|                      | •                                                              | Desktop Email Clients                                        |    |                               |  |          |   |
| L                    | $\geq$                                                         | Email Accounts                                               |    | Open IMAP Configured Accounts |  |          |   |
| 🏷 Clear File/Folders |                                                                |                                                              |    |                               |  |          |   |
|                      |                                                                | Clear File/Folders                                           | ₩, | Add account                   |  |          |   |
|                      | Ð                                                              | Recent Files                                                 |    | Manage accounts               |  |          |   |
|                      | ?                                                              | Press Control key to open Outlook Data<br>file in new window |    |                               |  |          |   |

v3.0

**Step 3:** Enter the **Godaddy account credentials**, then click on the **Advance Settings** option. Press the **Find** button to auto-detect your account information. At last, hit the **Add** button.

| 🚳 Corbett Backup & Restore Wizard - A Product by Corbett Inc |                                    | - 0      | $\times$ |
|--------------------------------------------------------------|------------------------------------|----------|----------|
| 🧰 Open 🔻                                                     |                                    | Register | ÷        |
|                                                              |                                    |          |          |
|                                                              |                                    |          |          |
|                                                              |                                    |          |          |
|                                                              |                                    |          |          |
|                                                              |                                    |          |          |
|                                                              | 🚯 Add Email Account 🛛 🗙            |          |          |
|                                                              | Email Account Details              |          |          |
|                                                              |                                    |          |          |
|                                                              | Email harryjordan332b@gmail.com    |          |          |
|                                                              | Password                           |          |          |
|                                                              |                                    |          |          |
|                                                              | Advance Settings                   |          |          |
|                                                              | Imap Server imap gmail.com Q. Find |          |          |
|                                                              |                                    |          |          |
|                                                              | Imap Port 993                      |          |          |
|                                                              | Secure Port                        |          |          |
|                                                              | Need Help? Add Close               |          |          |
|                                                              |                                    |          |          |
|                                                              |                                    |          |          |

**Step 4:** The tool fetches your Godaddy emails and displays them before you. Now, **Preview** the emails.

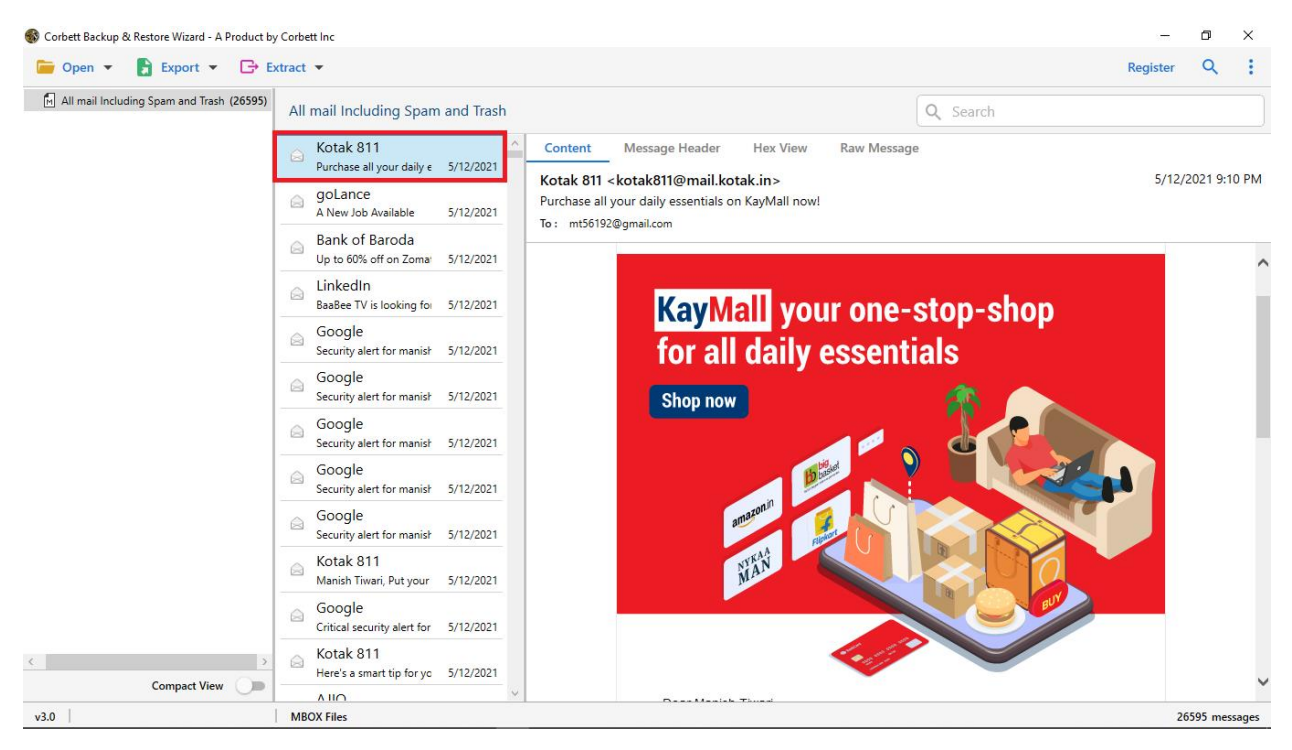

**Step 5:** You can find specific emails, by clicking the **Search** option. Use **filter** options to sort out your emails.

| S Corbett Backup & R | estore Wizard - A Product by | y Corbett Inc<br>xtract ▼                                                                                            | Register | ~        | ×<br>: |  |  |  |  |
|----------------------|------------------------------|----------------------------------------------------------------------------------------------------|----------|----------|--------|--|--|--|--|
| Advance Search       |                              |                                                                                                    |          |          | ^      |  |  |  |  |
| Search In            | Emails                       | Emails                                                                                                    |          |          |        |  |  |  |  |
| L AII<br>✓ Emails    | Subject :<br>From/To :       | Time From :         O         To         File Name :           Content :         File Size Unit :         Byte       |          | •        | ^      |  |  |  |  |
|                      | Property Id :                | File Size : Tr                                                                                                    | >        |          | ~      |  |  |  |  |
| Find Rese            | t                            |                                                                                                    |          |          |        |  |  |  |  |
|                      |                              | All mail Including Spam and Trash                                                                                    |          |          |        |  |  |  |  |
|                      |                              | A recent parent COVID-1     5/11/2021       Locate nearest COVID-1     5/11/2021       Railway Recruit     5/11/2021 |          |          |        |  |  |  |  |
|                      |                              | Earn HR<br>New jobs for Jobs For Fi 5/11/2021                                                                        |          |          |        |  |  |  |  |
| <                    | >                            | WitherAd Di Cala WhiteHat Jr   Hiring Inte 5/11/2021 FaceBook                                                        |          |          |        |  |  |  |  |
| w2.0                 | Compact View                 | 59 jobs near you: Persor 5/11/2021                                                                                   | 2        | 6505 may |        |  |  |  |  |

| 🚳 Corbett Backup 8 | & Restore Wizard - A P | roduct by Corbett Inc | c                                    |                                  |  | -        | ٥        | ×    |
|--------------------|------------------------|-----------------------|--------------------------------------|----------------------------------|--|----------|----------|------|
| ┢ Open 🔻           | 🛃 Export 👻             | 🕞 Extract 💌           |                                      |                                  |  | Register | Q        | ÷    |
| 🕅 All mail Inclu   | Email Files            |                       | ncluding Spam                        | ncluding Spam and Trash Q Search |  |          |          |      |
|                    | EML                    | MBOX                  |                                      | ^                                |  |          |          |      |
|                    | PST                    |                       | our first insurance                  | 5/11/2021                        |  |          |          |      |
|                    | Document Files         |                       | ine Date                             |                                  |  |          |          |      |
|                    | PDF                    | HTML                  | nearest COVID-1                      | 5/11/2021                        |  |          |          |      |
|                    | TEXT                   | CSV                   | vay Recruit<br>iy has released no    | 5/11/2021                        |  |          |          |      |
|                    | vCard                  | ICS                   | ו HR                                 |                                  |  |          |          |      |
|                    | Email Services         |                       | obs for Jobs For Fi                  | 5/11/2021                        |  |          |          |      |
|                    | Gmail                  | Office 365            | eHat Jr Car<br>Hat Jr   Hiring Inte  | 5/11/2021                        |  |          |          |      |
|                    | IMAP                   |                       | book                                 |                                  |  |          |          |      |
|                    | Email Clients          |                       | s near you: Persor                   | 5/11/2021                        |  |          |          |      |
| l                  | Thunderbird            | Sta                   | 1ePe<br>v safe & usher in a b        | 5/11/2021                        |  |          |          |      |
| G                  |                        | ogle                  |                                      |                                  |  |          |          |      |
|                    |                        | Crit                  | tical security alert for             | 5/11/2021                        |  |          |          |      |
|                    |                        | ⊖ En<br>Cor           | rollNow<br>ngratulations mt5619      | 5/11/2021                        |  |          |          |      |
|                    |                        | GC Arc                | oogle<br>hive of Google data         | 5/11/2021                        |  |          |          |      |
|                    |                        | ⊜ Inc                 | comeTax Noti<br>ome Tax released not | 5/11/2021                        |  |          |          |      |
| <                  | 6 H)f                  | > 🔗 🕞                 | pkart<br>leasons to be gratefu       | 5/11/2021                        |  |          |          |      |
|                    | Compact View           | Lie Lie               | hadin                                | ~                                |  |          |          |      |
| v3.0               |                        | MBOX F                | iles                                 |                                  |  | 265      | 595 mess | ages |

Step 6: Click on the Export option, then choose the options you like.

**Step 7:** Press the **Browse** button to locate a destination where you want your emails stored. Then, click the **Save** button.

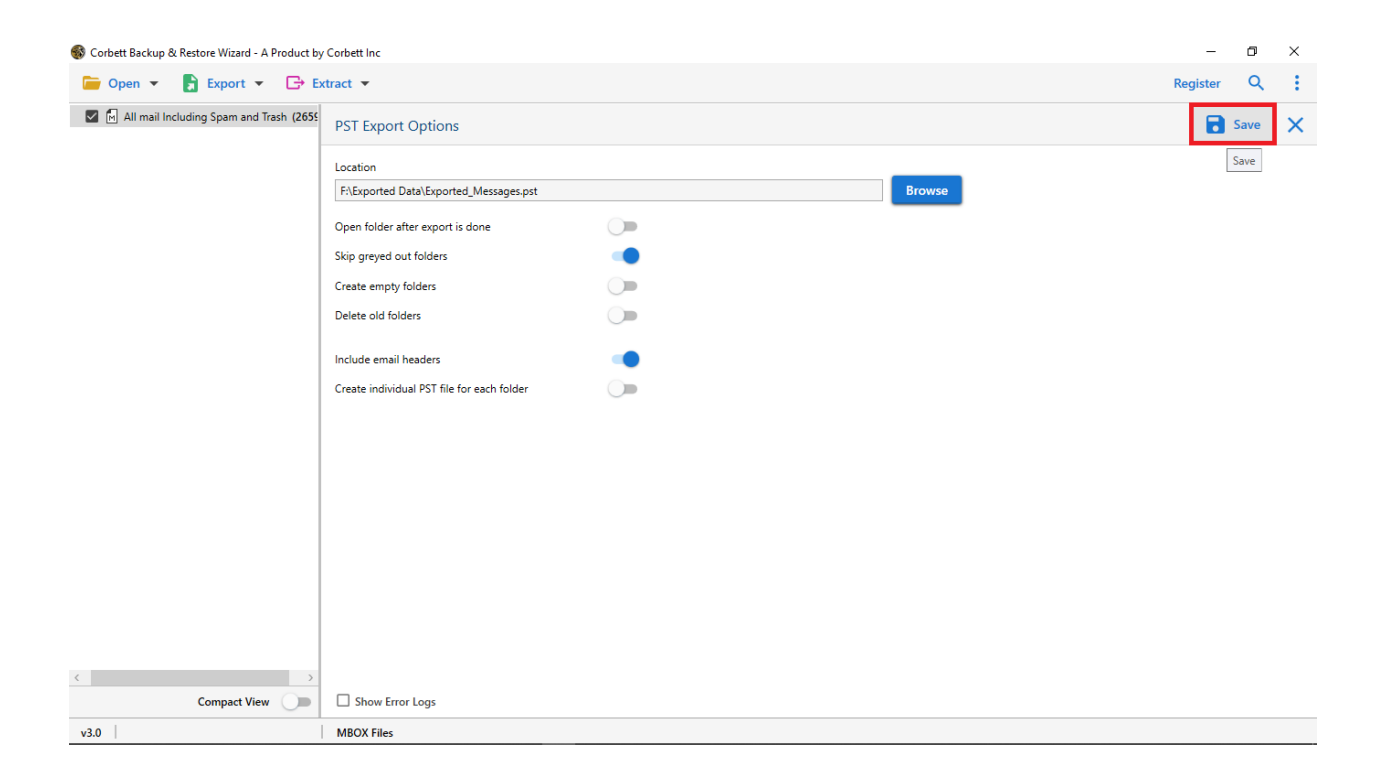

So, properly follow the steps to safely backup your Godaddy emails without any issues. This way, you can easily save your Godaddy emails to other formats.

## Conclusion

It is such a great solution that non-technical users can easily download and export them. Because of the user-friendly interface. That's why, many professionals or experts recommend this software to safely save their data.